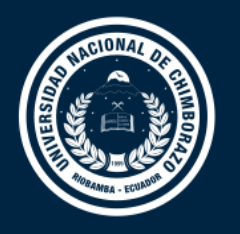

#### DIRECCIÓN DE TECNOLOGÍAS DE LA INFORMACIÓN Y COMUNICACIÓN

COORDINACIÓN DE GESTIÓN DE DESARROLLO DE SISTEMAS INFORMÁTICOS

### Guía de Usuario

## Recuperación de Contraseña Office 365

Versión 1.0

Coordinación de Gestión de Desarrollo de Sistemas Informáticos Todo ejemplar impreso es una copia no controlada, excepto los ejemplares debidamente autorizados.

# Registro de autoservicio en office 365

El registro de autoservicio facilita que los usuarios de la institución se registren para el acceso a servicios en línea desde Microsoft. Este proceso de registro se conoce como "*registro de autoservicio*" debido a que los usuarios pueden registrarse para usar los servicios de office 365, sin depender de un equipo de soporte técnico para que tome medidas en su nombre.

Con el registro de autoservicio usted podrá recuperar su contraseña de correo electrónico institucional sin necesidad de acudir a un técnico de la Dirección de Tecnologías de la Información y Comunicación.

## Pasos para realizar resetear su contraseña

Para resetear la contraseña de su correo electrónico institucional siga los pasos que se detalla a continuación.

 Ingrese al formulario de inicio de sesión del correo electrónico institucional, digite su correo electrónico y haga click en Siguiente.

| Contraseña  Contraseña  Residuador el correo electrónico de la  Dienvenido al sistema de correo electrónico de la  Dienvenido al sistema de correo electrónico de la  Dienvenido al Dienvenido al Dienve | LOS primeros<br>plas + JOVENES<br>de la zona 3<br>en RANKINGS<br>internacionales |
|----------------------------------------------------------------------------------------------------|----------------------------------------------------------------------------------|
|                                                                                                    | Unach.edu.ec                                                                     |

2. Haga click en el link He olvidado mi contraseña.

| in movimiento                                           |                                         |
|---------------------------------------------------------|-----------------------------------------|
| ← enner.valencia@unacl                                  | n.edu.ec                                |
| Escribir contrase                                       | eña                                     |
| Contraseña                                              |                                         |
| He olvidado mi contraseña                               | ]                                       |
|                                                         | Iniciar sesión                          |
|                                                         |                                         |
| Bienvenido al sistema de (<br>Universidad Nacional de ( | correo electrónico de la<br>Chimborazo. |

3. Ingrese los caracteres de validación solicitados por la plataforma.

| Vuelva a su cuenta                                   | a                                                                                                   |
|------------------------------------------------------|----------------------------------------------------------------------------------------------------|
| ¿Quién es usted?                                     |                                                                                                    |
| Para recuperar su cuenta, escriba su nombr           | e de usuario o correo electrónico y los caracteres que encontrará en la imagen o el audio de abajo. |
| Correo electrónico o nombre de usuario: *            |                                                                                                    |
| enner.valencia@unach.edu.ec                          |                                                                                                    |
|                                                      |                                                                                                    |
| dp3p<br>Escriba los caracteres de la imagen o las pa | labras del audio. *                                                                                 |
| Siguiente Cancelar                                   |                                                                                                    |
|                                                      |                                                                                                    |

- 4. La plataforma de Microsoft Office 365, permitirá crear una nueva contraseña mediante las siguientes opciones.
  - 4.1. Opción 1

Enviando un mensaje al correo personal configurado. Para lo cual presione en el botón **Correo** electrónico.

| Vuelva a su cue                                                                | nta                                                                                                    | ł |
|--------------------------------------------------------------------------------|----------------------------------------------------------------------------------------------------|---|
| paso de comprobación 1 > e                                                     | elegir una contraseña nueva                                                                                                    |   |
| Elija el método de contacto que debe                                           | mos usar para la comprobación:                                                                                                    |   |
| Enviar un mensaje de correo<br>electrónico a mi dirección<br>alternativa       | Recibirá un mensaje de correo electrónico con un código de verificación en su<br>dirección de correo electrónico alternativa (e*******@yahoo.com). |   |
| O Enviar mensaje de texto a mi<br>teléfono móvil<br>O Llamar al teléfono móvil | Correo electrónico                                                                                                    |   |
|                                                                                |                                                                                                    |   |

A su bandeja de correo personal llegará el código de verificación.

| Microsoft e<br>Para: Usted | n nombre de Universidad Nacional de Chimborazo                                                                 | 4      | « ~ ··· |
|----------------------------|----------------------------------------------------------------------------------------------------|--------|---------|
|                            | Comprobar la dirección de correo electró                                                                       | nico   |         |
|                            | Gracias por comprobar la cuenta de enner.valencia@unach.edu.ec.                                                |        |         |
|                            | Su código es: 890373                                                                                           |        |         |
|                            | Atentamente,<br>Universidad Nacional de Chimborazo                                                             |        |         |
|                            | Este mensaje se envió desde una dirección de correo<br>electrónico no supervisada. No responda a este mensaje. | edu.ec |         |

Copie el código de verificación y presione en el botón siguiente.

| Unach.edu.e                                                              | iento.                                                                                                 | l |
|--------------------------------------------------------------------------|----------------------------------------------------------------------------------------------------|---|
| Vuelva a su cue                                                          | nta                                                                                                    | I |
| paso de comprobación 1 > e                                               | legir una contraseña nueva                                                                             | I |
| Elija el método de contacto que debe                                     | mos usar para la comprobación:                                                                         | I |
| Enviar un mensaje de correo<br>electrónico a mi dirección<br>alternativa | Encontrará un mensaje de correo electrónico con un código de verificación en su<br>bandeja de entrada. | I |
| ○ Enviar mensaje de texto a mi<br>teléfono móvil                         | 890373                                                                                                 | I |
| ○ Llamar al teléfono móvil                                               | Siguiente ¿Tiene algún problema?                                                                       |   |

4.2. Opción 2, enviando el código de validación de 6 dígitos mediante un mensaje de texto SMS al número de teléfono configurado. Para lo cual debe ingresar el número de teléfono y presionar en el botón **Texto**.

| Vuelva a su cue                                                            | nta                                                                                                    |
|----------------------------------------------------------------------------|----------------------------------------------------------------------------------------------------|
| paso de comprobación 1 > e                                                 | elegir una contraseña nueva                                                                                                    |
| Elija el método de contacto que debe                                       | mos usar para la comprobación:                                                                                                    |
| O Enviar un mensaje de correo<br>electrónico a mi dirección<br>alternativa | Para proteger su cuenta necesitamos que introduzca su número de teléfono<br>móvil completo (*************32) a continuación. Recibirá un mensaje de texto |
| Enviar mensaje de texto a mi teléfono móvil                                | con un courgo de vernicación que se puede usar para restablecer la contrasena.                                                                            |
| O Llamar al teléfono móvil                                                 | 0998765432                                                                                                    |
|                                                                            | Texto                                                                                                    |
|                                                                            |                                                                                                    |

4.3. Opción 3, mediante una llamada al número de teléfono configurado para recibir el código de validación de 6 dígitos. Para lo cual debe ingresar el número de teléfono y presionar en el botón Llamar.

| ilija el método de contacto que debe                                                                                                    | mos usar para la comprobación:                                                                                                    |
|----------------------------------------------------------------------------------------------------|----------------------------------------------------------------------------------------------------|
| Enviar un mensaje de correo<br>electrónico a mi dirección<br>alternativa     Enviar mensaje de texto a mi<br>teléfono móvil     Llamar al teléfono móvil | Para proteger su cuenta necesitamos que introduzca su número de teléfono<br>móvil completo (**************32) a continuación. Recibirá una llamada.<br>Respóndala para continuar.<br>0998765432<br>Llamar |

5. Escriba su nueva contraseña y presione en el botón finalizar.

| Unach.edu.ec                                                  |     |
|---------------------------------------------------------------|-----|
| Vuelva a su cuenta                                            |     |
| paso de comprobación 1 √ > <b>elegir una contraseña nueva</b> |     |
| * Escribir nueva contraseña:                                  |     |
| * Confirmar nueva contraseña:                                 |     |
| Finalizar Cancelar                                            | - 1 |

6. Se enviará un mensaje a su correo electrónico personal indicando que la contraseña de su cuenta ha sido reestablecida, del mismo modo visualizará un mensaje en su pantalla.

| Microsoft en<br>Para: enner.val<br>CC: Usted | nombre de Universidad Nacional de Chimborazo                                                                                                    |
|----------------------------------------------|----------------------------------------------------------------------------------------------------|
|                                              | Notificación de restablecimiento de contraseña                                                                                                    |
|                                              | La contraseña de la cuenta se ha restablecido recientemente. Si ha realizado este<br>restablecimiento de contraseña, este mensaje es solo para su información.      |
|                                              | • Id. de usuario: enner.valencia@unach.edu.ec                                                                                                    |
|                                              | Si no está seguro de si usted o su administrador ha realizado este restablecimiento de<br>contraseña, debe ponerse en contacto con su administrador inmediatamente. |
|                                              | Recuerde: asegúrese de actualizar todos sus dispositivos (teléfonos, tabletas y PC) con la<br>nueva contraseña.                                                     |
|                                              | Atentamente,<br>Universidad Nacional de Chimborazo                                                                                                    |
|                                              | Este mensaje se envió desde una dirección de correo<br>electrónico no supervisada. No responda a este mensaje.<br>Destanción de privacidad I conterto de privacidad |